ขั้นตอนแสดงความคิดเห็นเพื่อประเมิน ผลสัมฤทธิ์ของพระราชบัญญัติควบคุม ผลิตภัณฑ์ยาสูบ พ.ศ. 2560

#### 1 ) สแกน **QR CODE** (ตามรูปภาพ)

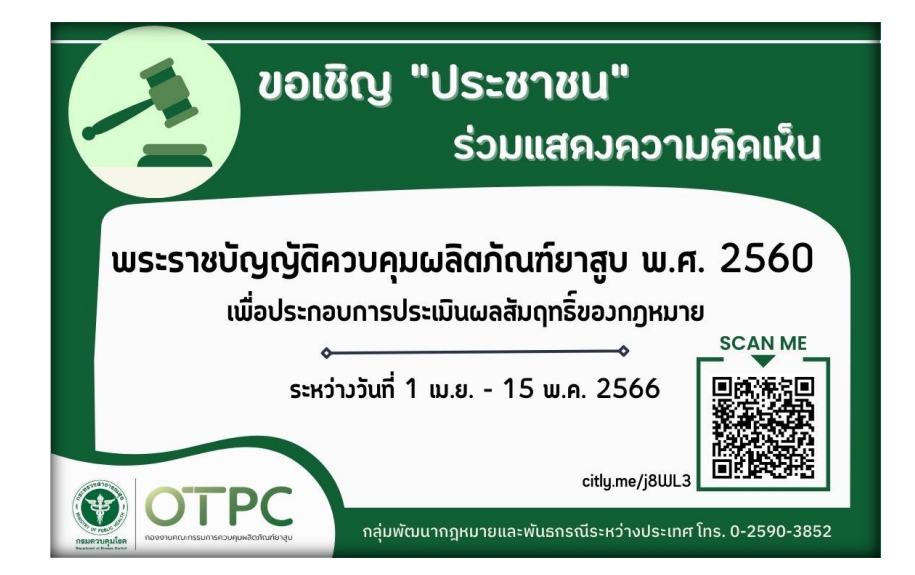

#### 2) จะขึ้นเวบไซต์ของ ระบบกลางทางกฎหมาย

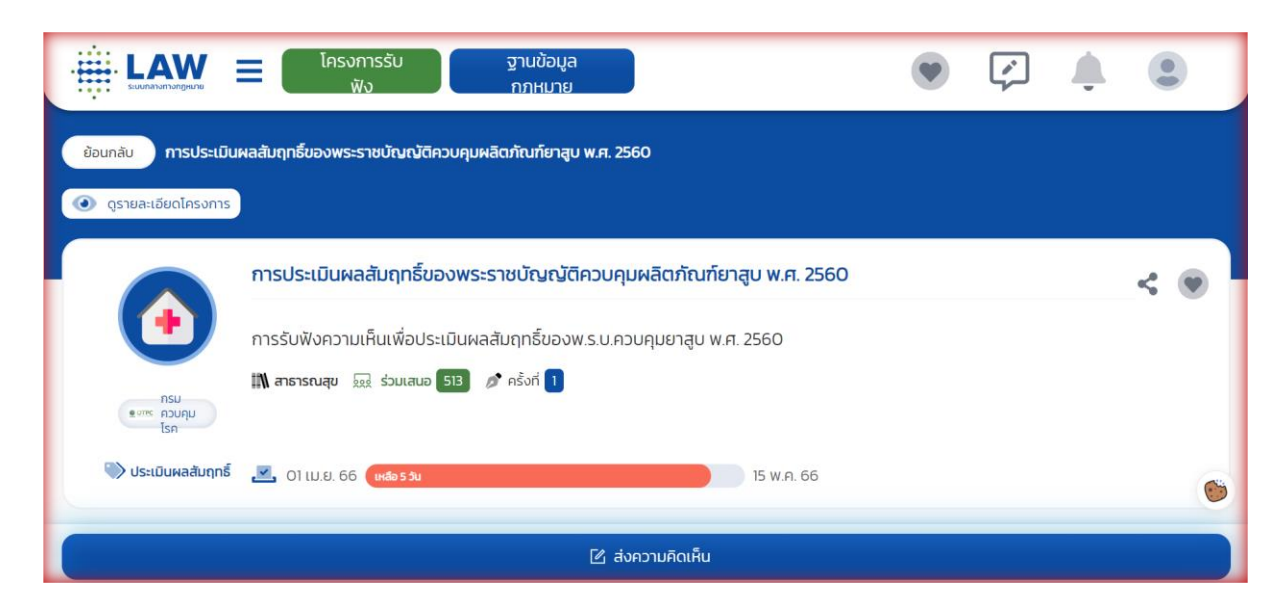

#### 3) เลื่อนลงมาเลือกเมนู แบบสำรวจ (ตามภาพ)

|                                                                                | โครงการรับ ฐานข้อมูล<br>ฟัง กภหมาย                                        |                           | ج ۲                  | <b>.</b>         |  |  |  |
|--------------------------------------------------------------------------------|---------------------------------------------------------------------------|---------------------------|----------------------|------------------|--|--|--|
| การรับฟัง<br>กรรับฟัง<br>พ.สาธารณ<br>อานาม<br>โรค                              | ความเห็นเพื่อประเมินผลสัมฤทธิ์ของพ.:<br>สุข 😡 ร่วมเสนอ (513) 🥜 ครั้งที่ 1 | ร.บ.ควบคุมยาสูบ พ.ศ. 2560 |                      |                  |  |  |  |
| 🏷 <b>ประเมินผลสัมฤทธิ์ 🗾 </b> 01 เม.                                           | ย. 66 (เหลือ 5 วัน                                                        | 15 W.A. 66                |                      |                  |  |  |  |
| ข้อมูลการรับฟังความเห็น                                                        | ข้อมูลกฎหมาย                                                              | แบบสำรวจ                  | ข้อมูลติดต่อหน่วยงาน | 🖄 ส่งความคิดเห็น |  |  |  |
| <ul> <li>พ.ร.บ. ควบคุมผลิตภัณฑ์ยาสูบ พ.ศ. 2560</li> <li>Watch later</li> </ul> |                                                                           |                           |                      |                  |  |  |  |
|                                                                                |                                                                           | 🕑 ส่งความคิดเห็น          |                      |                  |  |  |  |

## 4) เมื่อคลิ้ก แบบสำรวจ จะขึ้นข้อความเตือนดังภาพ คลิ้ก ตกลง

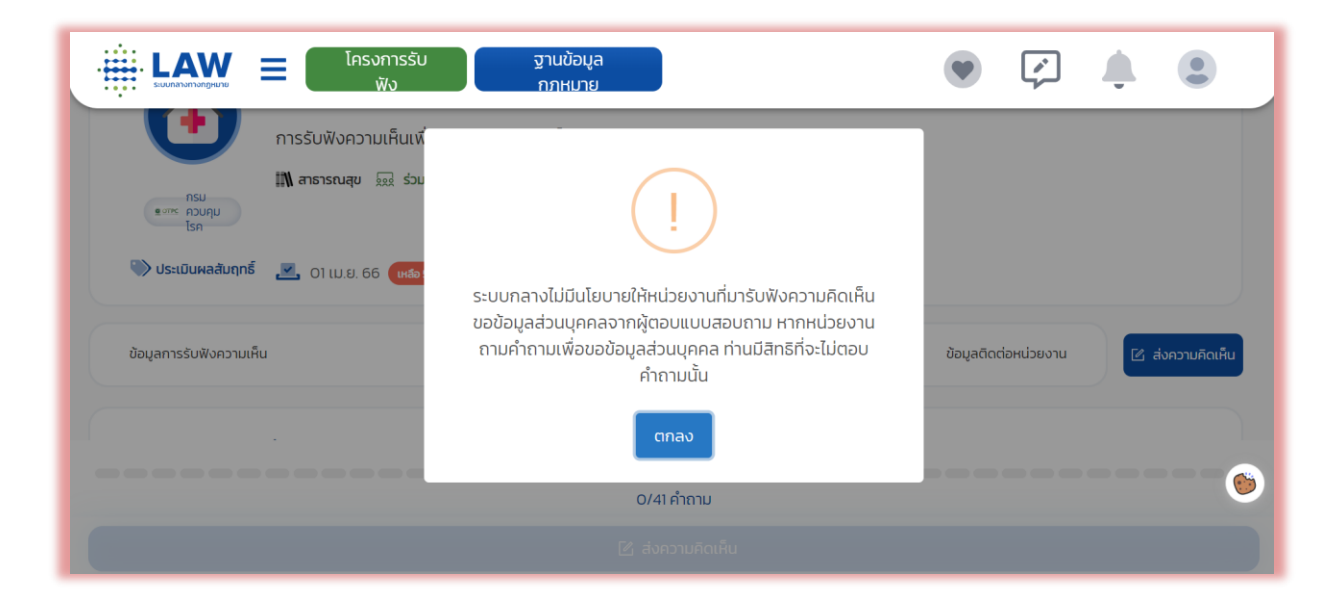

## 5) ตอบคำถาม มีทั้งหมด 41 ข้อ โดยการ<mark>คลิ้กวงกลม</mark> หน้าคำตอบที่ เลือก

| - ·       |                                                               |  |
|-----------|---------------------------------------------------------------|--|
| 🔵 ประชา   | าชนทั่วไป                                                     |  |
| 🔿 บุคลาก  | กรภาครัฐ                                                      |  |
| 🔿 บุคลาก  | กรรัฐวิสาหกิจ                                                 |  |
| 🔿 บุคลาก  | กรหน่วยงาน/องค์กรเอกชน                                        |  |
| 🔿 ผู้ประก | กอบการธุรกิจยาสูบ เช่น ผู้ผลิต ผู้นำเข้า ผู้ขายปลีก ผู้ขายส่ง |  |
| 🔿 ผู้เพาะ | ะปลูก ผู้บ่ม ชาวไร่ยาสูบ                                      |  |
| 🔵 อื่น ๆ  |                                                               |  |

6) ถ้าข้อไหนเป็นคำถามให้คีย์ (ตามภาพ) สามารถคีย์ได้ แต่ถ้าไม่มี
 คำตอบให้คีย์ว่า ไม่มีความเห็น

|                    | =            | โครงการรับ<br>ฟัง    | ฐานข้อมูล<br>กภหมาย | 1                      |                    |                   | Ý | <b>.</b> |  |
|--------------------|--------------|----------------------|---------------------|------------------------|--------------------|-------------------|---|----------|--|
|                    |              |                      |                     |                        |                    |                   |   |          |  |
| 29. ท่านมีข้อเสนอแ | นะที่จะปรับป | รุงแก้ไขกระบวนการบัง | งคับใช้กฎหมายในหมวง | <b>ດค</b> ວບคุมผลิตภัณ | เทียาสูบหรือไม่ อย | <sup>ม่างไร</sup> |   |          |  |
|                    |              |                      |                     |                        |                    |                   |   |          |  |

## 7) เมื่อตอบครบ 41 ข้อ จะพบกล่องสี่เหลี่ยม (ตามภาพ) <mark>คลิ้กภายใน</mark> กล่อง

|                                                           | โครงการรับ<br>ฟัง                                          | ฐานข้อมูล<br>กภหมาย                                                                            | ۲                                                                 | (×)         | ٠            |            |
|-----------------------------------------------------------|------------------------------------------------------------|------------------------------------------------------------------------------------------------|-------------------------------------------------------------------|-------------|--------------|------------|
| l                                                         |                                                            |                                                                                                |                                                                   |             |              | ,          |
| 41. ท่านเคยประสบปัญหาจาก<br>ข้อกฎหมายที่ไม่ชัดเจน, การที่ | การบังคับใช้กฎหมายโดยไม่เ<br>เจ้าหน้าที่ เรียก รับ หรือยอม | เป็นธรรมจากเจ้าหน้าที่ของรัฐหรือไม่ อย่างไร เเ<br>จะรับทรัพย์สินหรือประโยชน์อื่นใดเพื่อกระทำกา | ช่น การเปรียบเทียบปรับไม่เป็นไปต<br>เรหรือไม่กระทำการใด ๆ เป็นต้น | เมกฎหมาย, ก | ารแจ้งข้อกล่ | ล่าวหาหรือ |
|                                                           |                                                            |                                                                                                |                                                                   |             |              |            |
|                                                           |                                                            |                                                                                                |                                                                   |             |              |            |
| I'm not a robot                                           | recaptcha                                                  |                                                                                                |                                                                   |             |              |            |
|                                                           | Privacy - Terms                                            |                                                                                                |                                                                   |             |              |            |
|                                                           |                                                            | 1/41 คำถาม                                                                                     |                                                                   |             |              |            |
|                                                           |                                                            |                                                                                                |                                                                   |             |              |            |

#### (ถ้าเป็น โน้ตบุค/ คอมพิวเตอร์ จะไม่มีรูปภาพให้เลือก

แต่ถ้าเป็นมือถือ/ **Tablet** จะมีภาพให้เราเลือกตามเงื่อนไข เพื่อยืนยัน ว่าไม่ใช่ **Robot )** 

#### \*\*ตัวอย่างตามภาพ\*\*

เงื่อนไข เลือกภาพที่มีบันได (stairs)

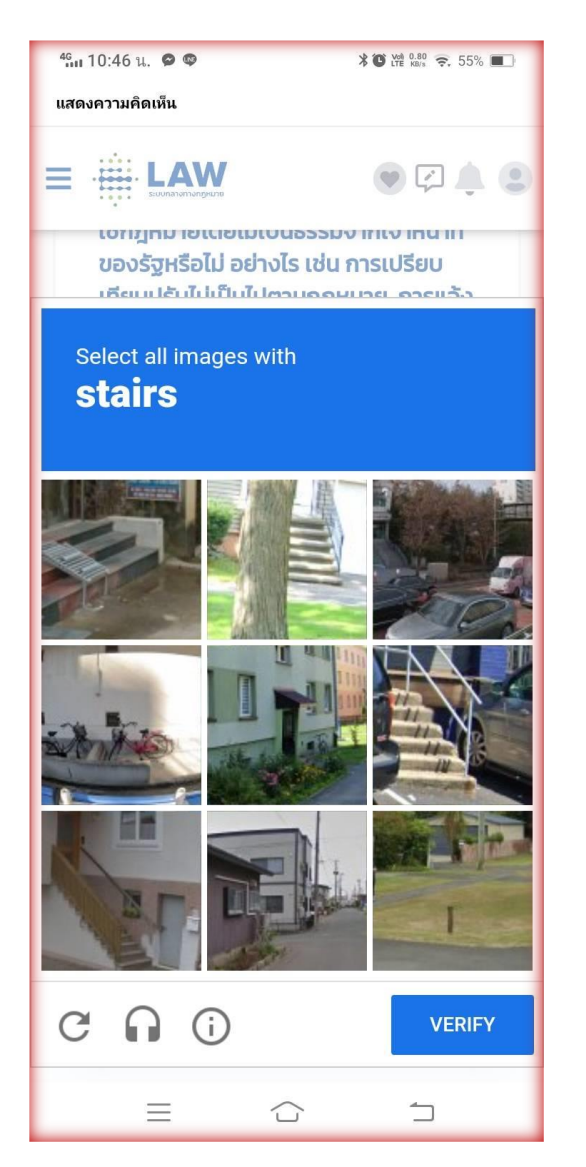

### เราคลิ้กช่องที่มีรูปภาพบันได เมื่อครบแล้วคลิ้ก VERIFY

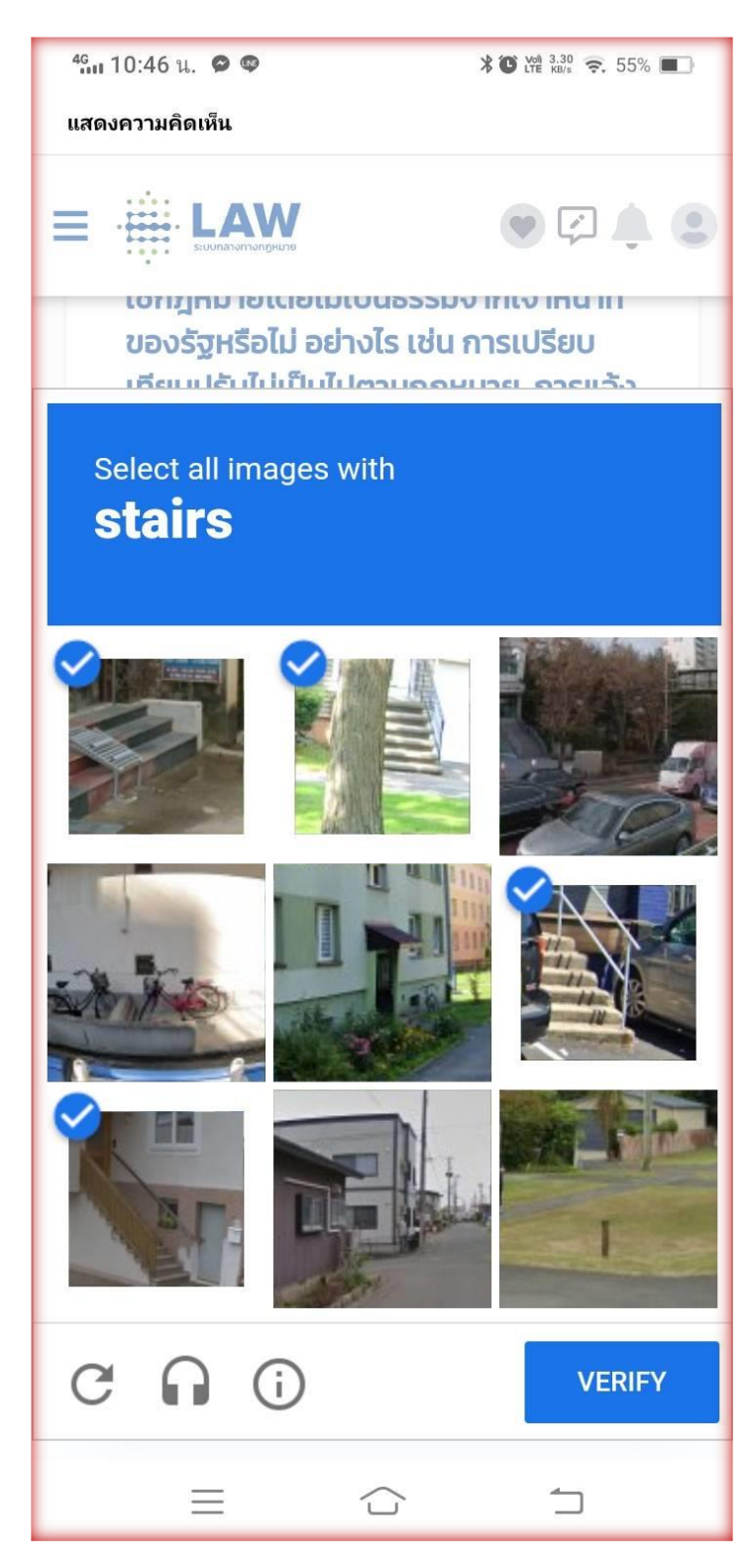

#### 8 ) เมื่อตอบครบ 41 ข้อ คลิ้ก ส่งความคิดเห็น

|                      | งการรับ ฐานข้อมูล<br>ฟัง กภหมาย                                | • | ¢ | <b>.</b> |    |
|----------------------|----------------------------------------------------------------|---|---|----------|----|
| l'm not a robot reca | APTCHA<br>- Terms                                              |   |   |          |    |
|                      |                                                                |   |   |          |    |
|                      |                                                                |   |   |          |    |
|                      |                                                                |   |   |          |    |
|                      | สำนักงานคณะกรรมการกฤษฎีกา<br>Better Regulation for Better Life |   |   |          |    |
|                      | 1/41 ຄຳຄາມ                                                     |   |   |          | •• |
|                      | 🗹 ส่งความคิดเห็น                                               |   |   |          |    |

# (จบขั้นตอน ตอบแบบสอบถาม)